# 健康診断申込みの流れ (ウィーメックス予約サイト版)

(?) チャットで質問

#### **WEMEX**

↓ 健康診断のお申込

#### お知らせ

#### 【重要なお知らせ】

受付業務受託先である株式会社LSIメディエンス(※) 健康検診事業部は2023年4月1日より、PHCホールディン グス株式会社の子会社であるウィーメックス株式会社に会社分割(事業承継)する運びとなりました。 健康診断のお申込手続きに等に付きましては、同一の内容にて引き続きウィーメックス株式会社 健康検診部により実 施させて頂きます。

#### ※株式会社LSIメディエンスは、PHCホールディングス株式会社の子会社です。

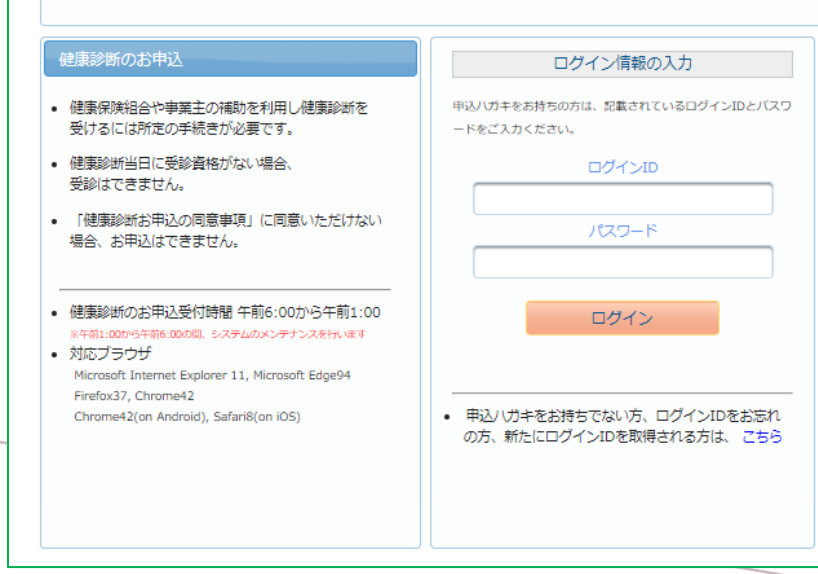

v....

#### 日産自動車健康保険組合

# ウィーメックス予約サイトを開き、「こちら」をクリック

## 

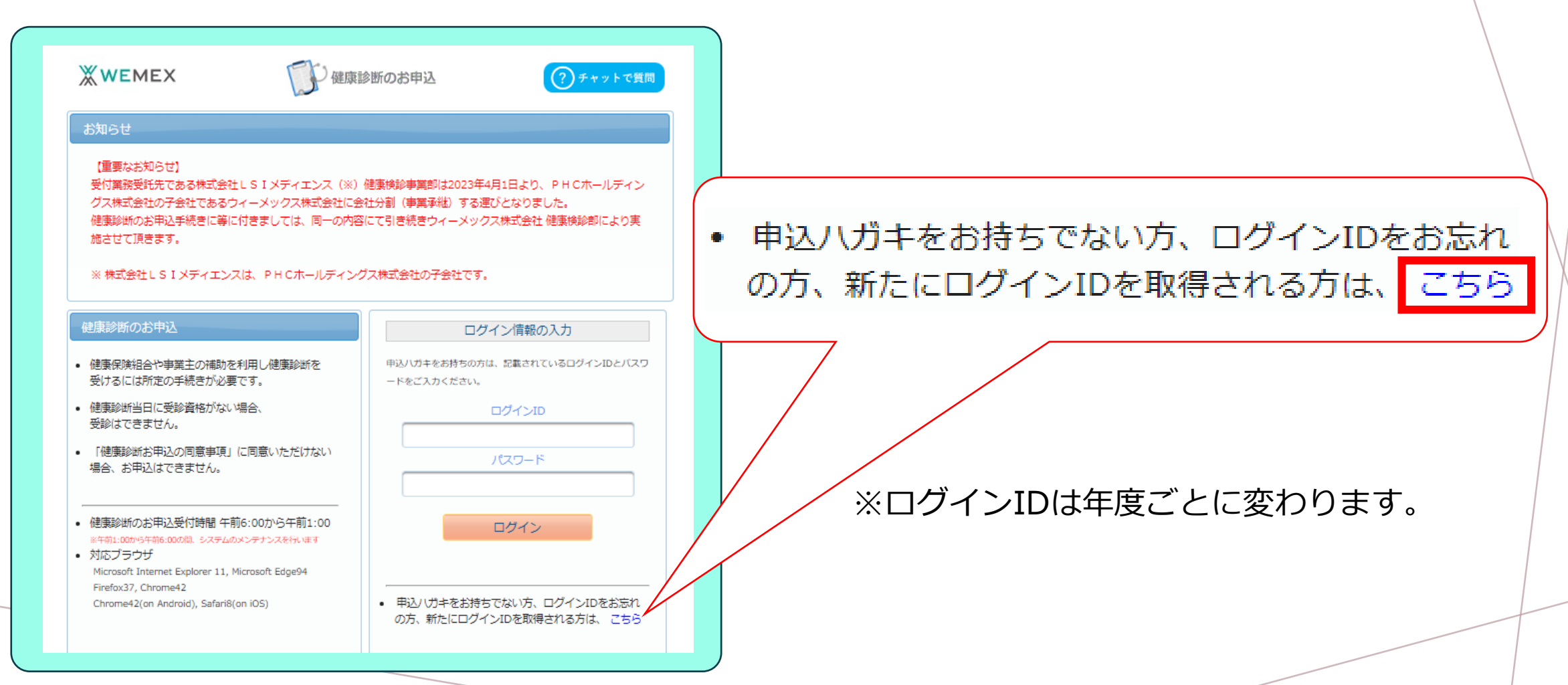

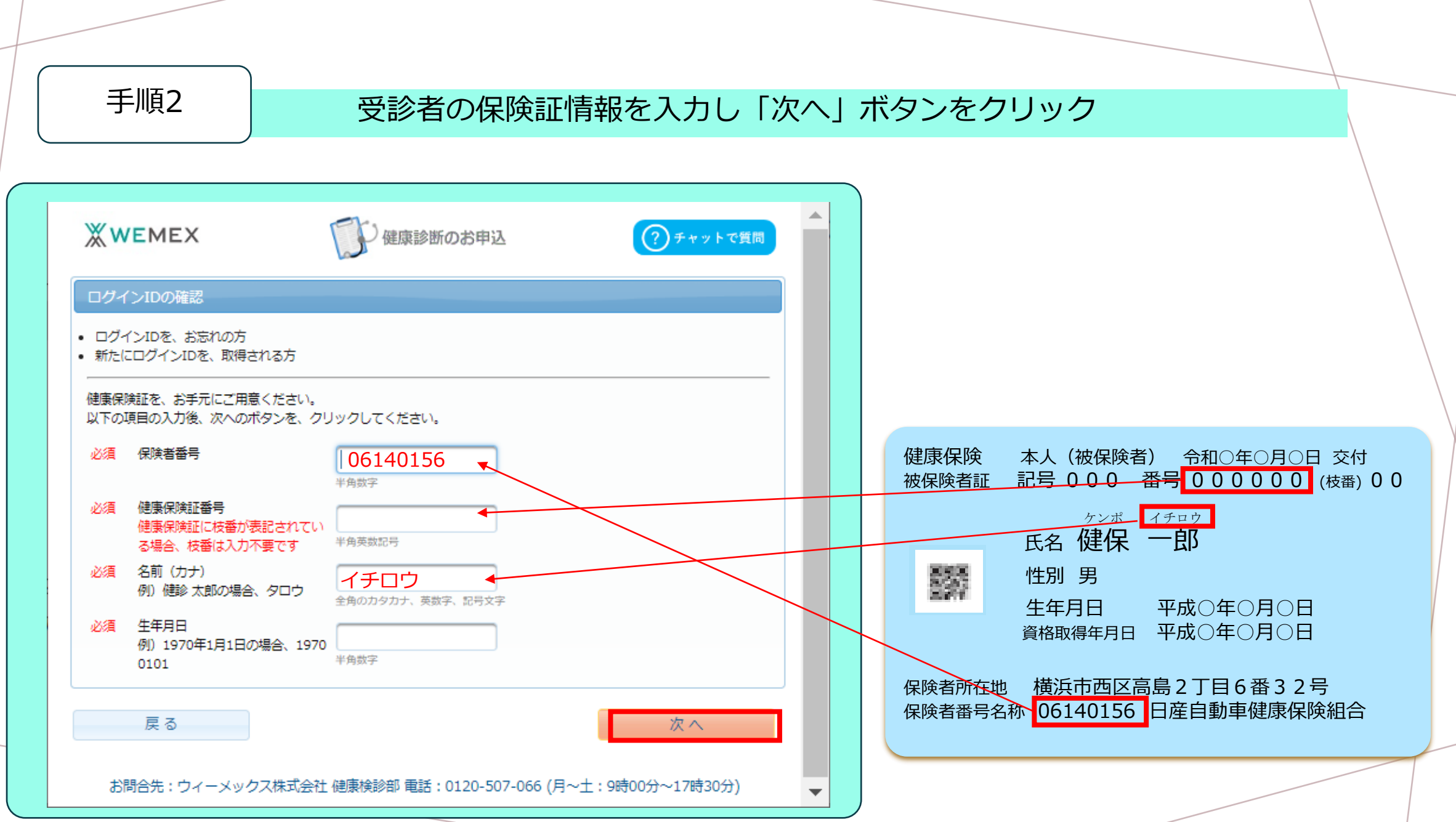

| <b>WEMEX</b>                      | 健康診断のお申込            | ● チャットで質問 |
|-----------------------------------|---------------------|-----------|
| ログインIDの再表示                        |                     |           |
| ご利用のログインIDは、以下                    | の通りです。              |           |
| 年度                                | ログインID              |           |
| 2023年度                            | g                   | このIDでログイン |
| パスワードは、生年月日とな:<br>例)1970年1月1日の場合、 | っております。<br>19700101 |           |

# パスワード欄に生年月日8ケタを半角で入力し「ログイン」ボタンをクリック

| X WEMEX                                                                                                    | 診断のお申込                                                                                 |                              |
|----------------------------------------------------------------------------------------------------|----------------------------------------------------------------------------------------|------------------------------|
| お知らせ<br>【重要なお知らせ】<br>受付業務受託先である株式会社LSIメディエンス(※)<br>グス株式会社の子会社であるウィーメックス株式会社に3<br>健康診断のお申込手続きに等に付きましては、同一の内容<br>施させて頂きます。                                                                                                    | 健康検診事業部は2023年4月1日より、PHCホールディン<br>社分割(事業承継)する運びとなりました。<br>SECて引き続きウィーメックス株式会社 健康検診部により実 |                              |
| ※株式会社LSIメディエンスは、PHCホールディン<br>健康診断のお申込 <ul> <li>健康保険組合や事業主の補助を利用し健康診断を</li> </ul>                                                                                                    | グス株式会社の子会社です。<br>ログイン情報の入力<br>申込ハガキをお持ちの方は、記載されているログインIDとバスワ                           | ※ログインIDは年度ごとに更い<br>(変更)されます。 |
| 受けるには所定の手続きが必要です。<br>・健康診断当日に受診資格がない場合、<br>受診はできません。<br>・「健康診断お申込の同意事項」に同意いただけない<br>場合、お申込はできません。                                                                                                    | -ドをご入力ください。<br>ログインID<br>タ<br>パスワード<br>* * * * * * * *                                 | パスワードは生年月日8ケ                 |
| <ul> <li>健康診断のお申込受付時間 午前6:00から午前1:00<br/>※午前1:00から午前6:000間、システムのメンテナンスを行います</li> <li>対応ブラウザ<br/>Microsoft Internet Explorer 11, Microsoft Edge94<br/>Firefox37, Chrome42<br/>Chrome42(on Android), Safari8(on iOS)</li> </ul> | ログイン <ul> <li>申込いガキをお持ちでない方、ログインIDをお忘れ<br/>の方、新たにログインIDを取得される方は、こちら</li> </ul>         |                              |

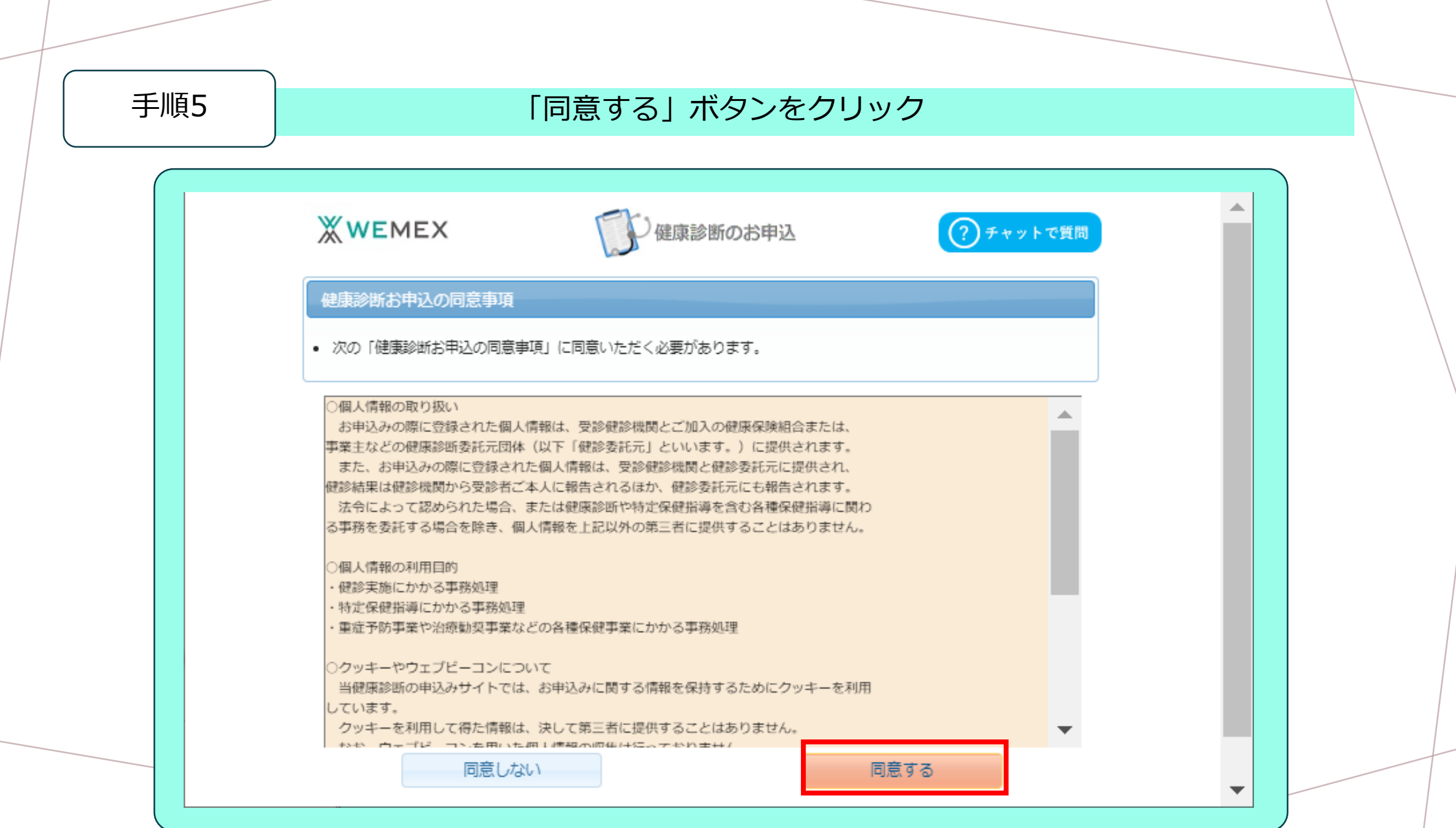

| <b>WEMEX</b>                         | 健康診断のお申込 ?チャット                                              | で質問 |
|--------------------------------------|-------------------------------------------------------------|-----|
| メールアドレス登録・変更                         |                                                             |     |
| メールアドレスを入力していただ。<br>ログイン完了後画面、予約時のタ- | くとID/パスワードの問い合わせなどがメールでできるようになります。<br>イミングでメールアドレスの変更が可能です。 |     |
| (任意) メールアドレス                         | クリア                                                         |     |
| (任意) メールアドレス<br>(確認用)                | ※メールを利用しない場合、クリアを押した後に次へ<br>むようお願いいたします。                    | に進  |
| メールの設定でken-sendonly@in<br>さい。        | exus.ne.jpからのメールを受信できるように迷惑メールフィルターなどをご確認                   | くだ  |

## 受診したいコースの枠内にある「次へ」をクリック ※受診可能なコースが表示されています

| お知らせ                  |                                                      |                                                                                                    |
|-----------------------|------------------------------------------------------|----------------------------------------------------------------------------------------------------|
| 掲載日                   | タイトル                                                 | 173924                                                                                                    |
| 2023年03月01日           | 健康診断の制度概<br>変について                                    | 健診制度の概要は健保ホームページをご確認ください。<br>日産自動車健康保険組合ホームページ                                                                                                    |
| 2023年03月01日           | 健康保険組合から<br>のお知らせ                                    | 日産健保直営錬診施股「日産メディカル(横浜市新子支)」で受診を希望<br>される方はウィーメックス(株)(本サイト)とは予約方法が異なりま<br>す。以下ホームページよりご確認ください。<br>日産メディカルホームページ                                                                                                    |
| 2022年02月01日           | 御診予約券の発行<br>について                                     | お申込み時にメールアドレスをご登録していただいた方に、<br>受診日が確定しましたら「健診予約券」をメールで発行させていただきま<br>す。<br>(メールで発行された場合、ハガキでの「健診予約券」は範送されませ<br>ん)<br>メールで発行された「健診予約券」は当日持参していただかなくても、受<br>診可能です。                                                                                                    |
| 2020年05月27日           | 新型コロナウイル<br>ス感染所対象につ<br>いて 【健康総断<br>受診に関しての注<br>意手項】 | 健康診断受診者報は、受診の際に以下ご対応を頂きますよう、お願い申し<br>上げます。 <ol> <li>受診時には必ずマスクの持参と着用をお願い致します。</li> <li>受診時は、事前に発熱がないか等、体調をご確認の上受診下さい。<br/>体調不良の際には、医療機関と日晷変更を調整の上、弊社へ変更内容<br/>をご報告下さい。</li> <li>受診の際には医療機関による案内をご確認の上、感染予防へのご協力<br/>と対応をお願い致します。</li> </ol> 厚牛労働省 『健康診査実施健診機関における新型コロナウイルス感染症対策について<br>(情報提供)] |
| Admin 10466/m 40:0023 | 200                                                  |                                                                                                    |

| 康診問 | 断のお申込   | 履歴                                                                  |                 |
|-----|---------|---------------------------------------------------------------------|-----------------|
| のコー | -スが、お申: | 込可能です。                                                              |                 |
| 区分  | 対象年度    | スーロ                                                                 |                 |
| 施設  | 202X    | 生活習慣病健診<br>子宮頸部細胞診は無料です。子宮がん検診をご希望の場合は、子宮頸部細胞診にチェ<br>ックを入れてお申込ください。 | @ 次へ            |
| 施設  | 202X    | 人間ドック                                                               | <del>。</del> 次へ |
| 施設  | 202X    | 脳単独健診                                                               | @ 次へ            |
| 施設  | 202X    | 婦人科単独健診                                                             | @ 次へ            |
| 巡回  | 202X    | 巡回レディース                                                             | @ 次へ            |

| 千順及 | ゆ診幽思の検索を供をするして検索してなった方しい方                                                                                                    |   |
|-----|----------------------------------------------------------------------------------------------------|---|
|     | 健診機関の快系条件を入力し「快糸」ハタノをクリック                                                                                                    |   |
|     |                                                                                                    |   |
|     |                                                                                                    |   |
|     | 健診機関の検索 → オプション選択 → 個人情報入力 → お申込内容確認 → お申込完了                                                                                                    | \ |
|     | ゆや地眼で検索                                                                                                    |   |
|     |                                                                                                    |   |
|     | コース選択に戻る                                                                                                    |   |
|     |                                                                                                    |   |
|     | 検索条件を入力して健診機関を検索できます。                                                                                                    |   |
|     | ※健診機関IDもしくは健診機関名(一部でも可)のどちらか一方を入力してください。                                                                                                    |   |
|     | Geto WEBTD                                                                                                    |   |
|     | 半角数字5桁 (例)01234                                                                                                    |   |
|     | 健診機関名                                                                                                    |   |
|     |                                                                                                    |   |
|     |                                                                                                    |   |
|     | 地域(市区町村)<br>全角文字 (例)千代田区                                                                                                    |   |
|     |                                                                                                    |   |
|     | オノションを閉じる場合はどちら                                                                                                    |   |
|     | ● ご希望の項目を選択 ●                                                                                                    |   |
|     | 1.房マンモ 知時エコー                                                                                                    |   |
|     |                                                                                                    |   |
|     | 目前X線 目前X線                                                                                                    |   |
|     | A B C 検診                                                                                                    |   |
|     | 便潜血 2 回法     但     日本     日本 |   |
|     |                                                                                                    |   |
|     |                                                                                                    |   |
|     |                                                                                                    |   |

### 検索結果一覧より、受診を希望する健診機関の「選択」ボタンをクリック

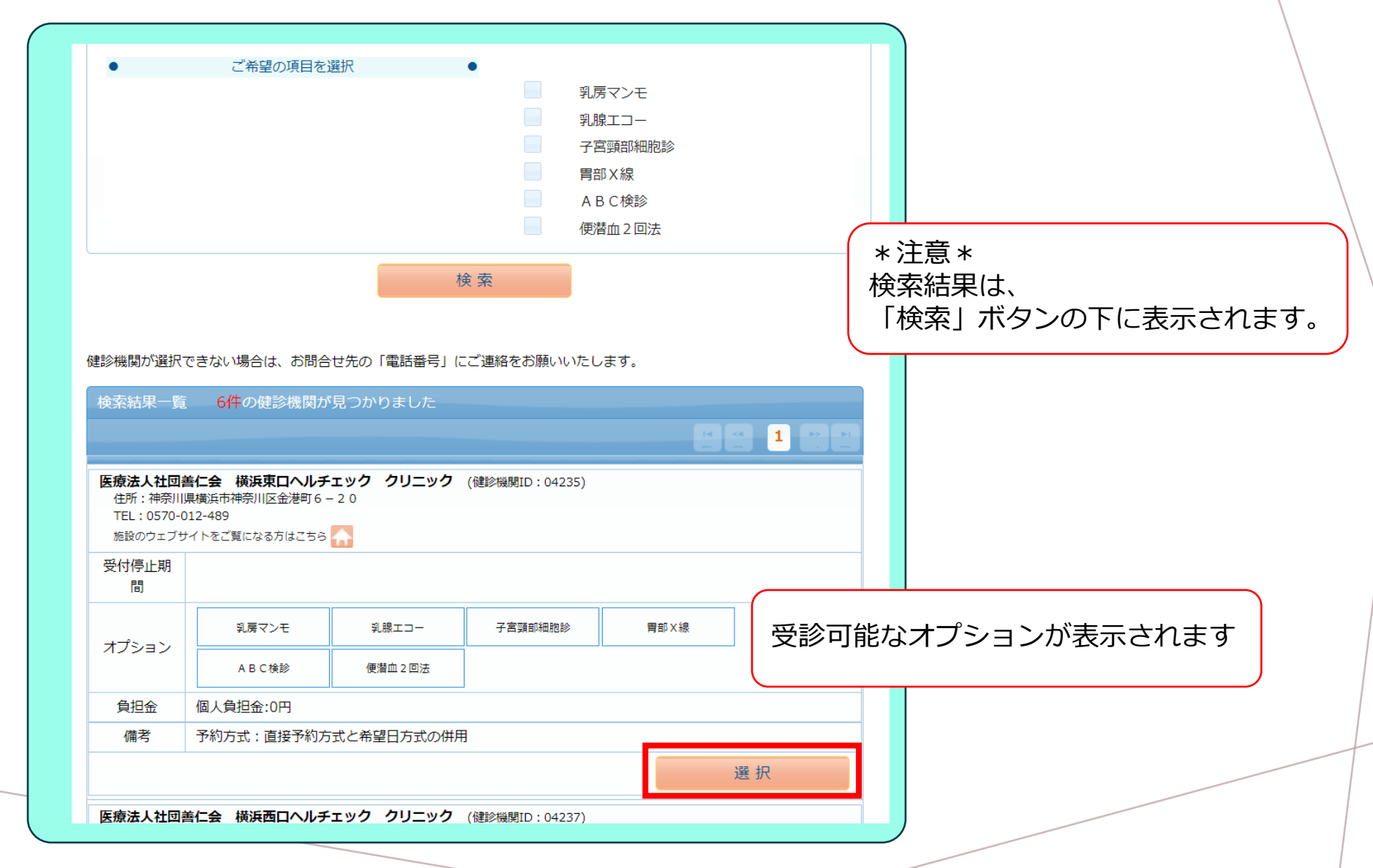

| 手順10                                                                                                    | 受診するオプションを選択します |
|----------------------------------------------------------------------------------------------------|-----------------|
|                                                                                                    |                 |
| <ul> <li>伊谷州州の</li> <li>受診オブシ</li> <li>伊谷州関の</li> <li>現在運ばれ</li> <li>健診機関</li> <li>住所</li> <li>電話番号</li> <li>受付停止時</li> <li>健診コーン</li> <li>予約方式:</li> <li>予約方式:</li> <li>予約方式:</li> <li>予約方式:</li> <li>予約方式:</li> <li>予約方式:</li> <li>予約方式:</li> </ul> |                 |
|                                                                                                    |                 |

予約方式を選択し「次へ」ボタンをクリック

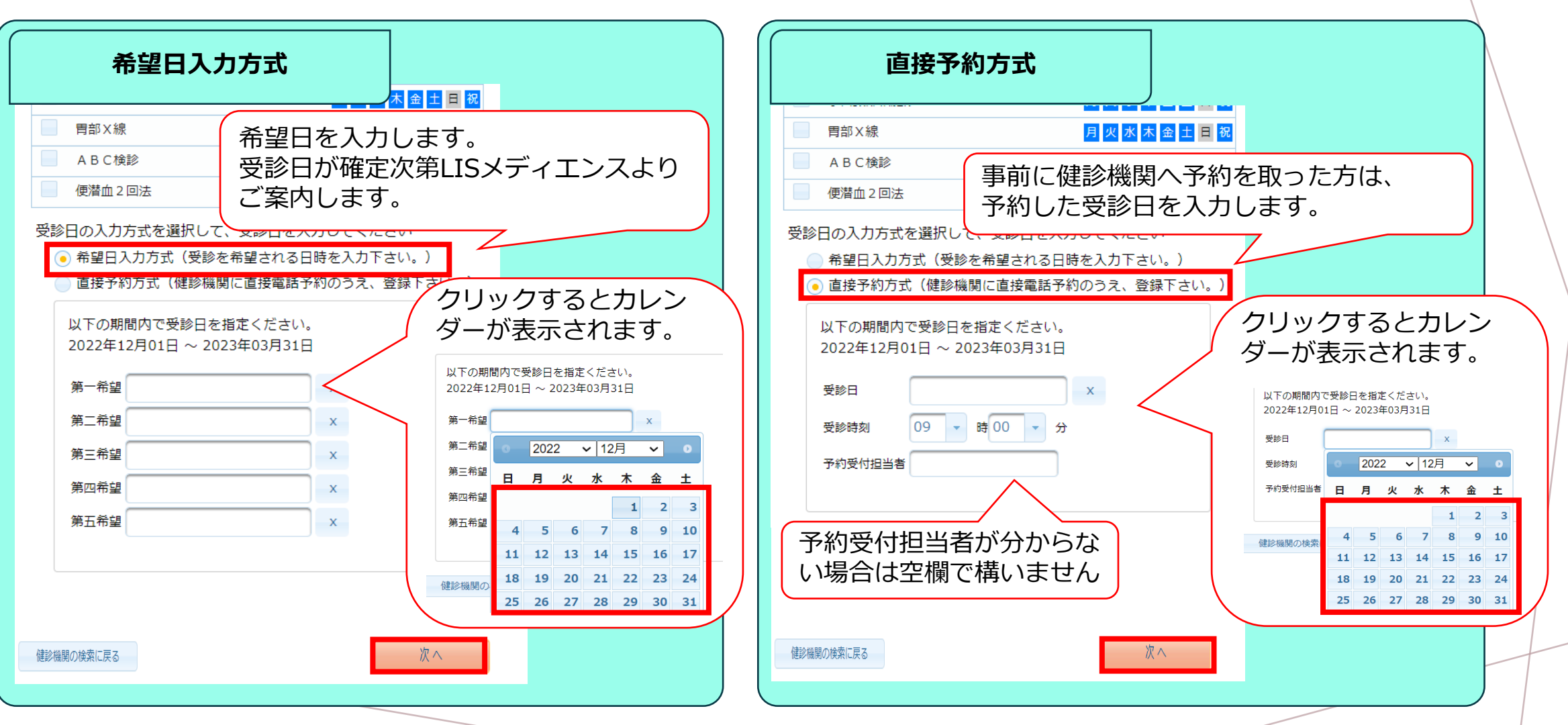

## 発送先情報を確認および入力し「次へ」ボタンをクリック

| ※WEMEX              ・             ・                                                                                                    | 発送先情報の入力                                                                                                    |
|----------------------------------------------------------------------------------------------------|----------------------------------------------------------------------------------------------------|
| ホーム     様 ◎ ログアウト       健診機関の検索     → オプション選択     → 個人情報入力     → お申込内容確認     → お申込完了       個人情報の確認と発送先情報の入力                                                                                                    | (必須) 郵便番号       220       +       0011       半角数字 (例) 123-4567                                                                                                    |
| オプション選択に戻る                                                                                                    | (必須) 住所<br>神奈川県横浜市西区高島2-6-32-20F<br>全角文字で入力してください<br>予約完了のお知らせについて                                                                                                    |
| 現在登録されているあなたの情報です         健康保険証記号       :         健康保険証番号       :         氏名       :         氏名(カナ)       :         性別       :         生年月日       :         健康保険組合名       :         健康保険組合名       :         少一ルアドレス       :         上記の情報が誤っている場合は、健康診断担当者まで、ご連絡ください。 | <ul> <li>(必須)電話番号</li> <li>(45-461-2353</li> <li>半角数字とハイフン(-)で入力してください(03-1234-5678)</li> <li>(必須)日中連絡先</li> <li>(45-461-2353</li> <li>半角数字とハイフン(-)で入力してください(03-1234-5678)</li> <li>(任意)発送先メールアドレス</li> <li>(任意)発送先メールアドレス</li> <li>(日本市画のissan-kenpo.or.jp</li> <li>半角英数字記号で入力してください(xxxx@example.com)</li> <li>発送先メールアドレス(確認用)</li> </ul> |
|                                                                                                    | <ul> <li>半角英数字記号で入力してください(xxxx@example.com)</li> <li>(注意事項)</li> <li>・ 入力内容をよく確認し、確実に入力してください。</li> <li>オプション選択に戻る</li> </ul>                                                                                                    |

| 手順13 |
|------|
|------|

## 入力内容に誤りがないか確認後「上記内容で申込み」ボタンをクリック

| <b>WEMEX</b>          | 健康診断のお申込                            | ? チャットで質問               |
|-----------------------|-------------------------------------|-------------------------|
| ホーム                   |                                     | ご ログアウト                 |
| 健診機関の検索 -             | → オプション選択 <mark>→</mark> 個人情報入力 → お | 5 <b>申込内容確認 →</b> お申込完了 |
| 申込内容の確認               |                                     |                         |
| 個人情報の入力に原             | える                                  | 保険証記号                   |
|                       |                                     | 保険証番号                   |
| 7.7                   | 進択したコースの情報                          | 氏名                      |
|                       | 生活首項所健認                             | 氏名(カナ)                  |
| オノンヨン                 | 乳房インセ、乳豚エコー、チ宮頸部細胞診                 | 性別                      |
| 又診日                   | 2021年04月21日(水)                      | 生年月日                    |
| 受診時刻                  | 09時00分                              | 健康保険組合名                 |
| 予利受付担当者<br>中 7 年 10 个 |                                     | メールアドレス                 |
| 目己負担金                 | 1,100円                              |                         |
|                       | 健診機関の情報                             |                         |
| 健診機関ID                | 04235                               | 郵便番号                    |
| 健診機関名称                | 医療法人社団善仁会 横浜東ロヘルチェック クリ             | 住所                      |
| 健診機関住所                | 神奈川県横浜市神奈川区金港町6-20                  | 電話番号                    |
| 受付窓口                  | 0570-012-489                        | 日中連絡先                   |
| ホームページ                | http://www.health-check.jp          | 個人情報の入                  |

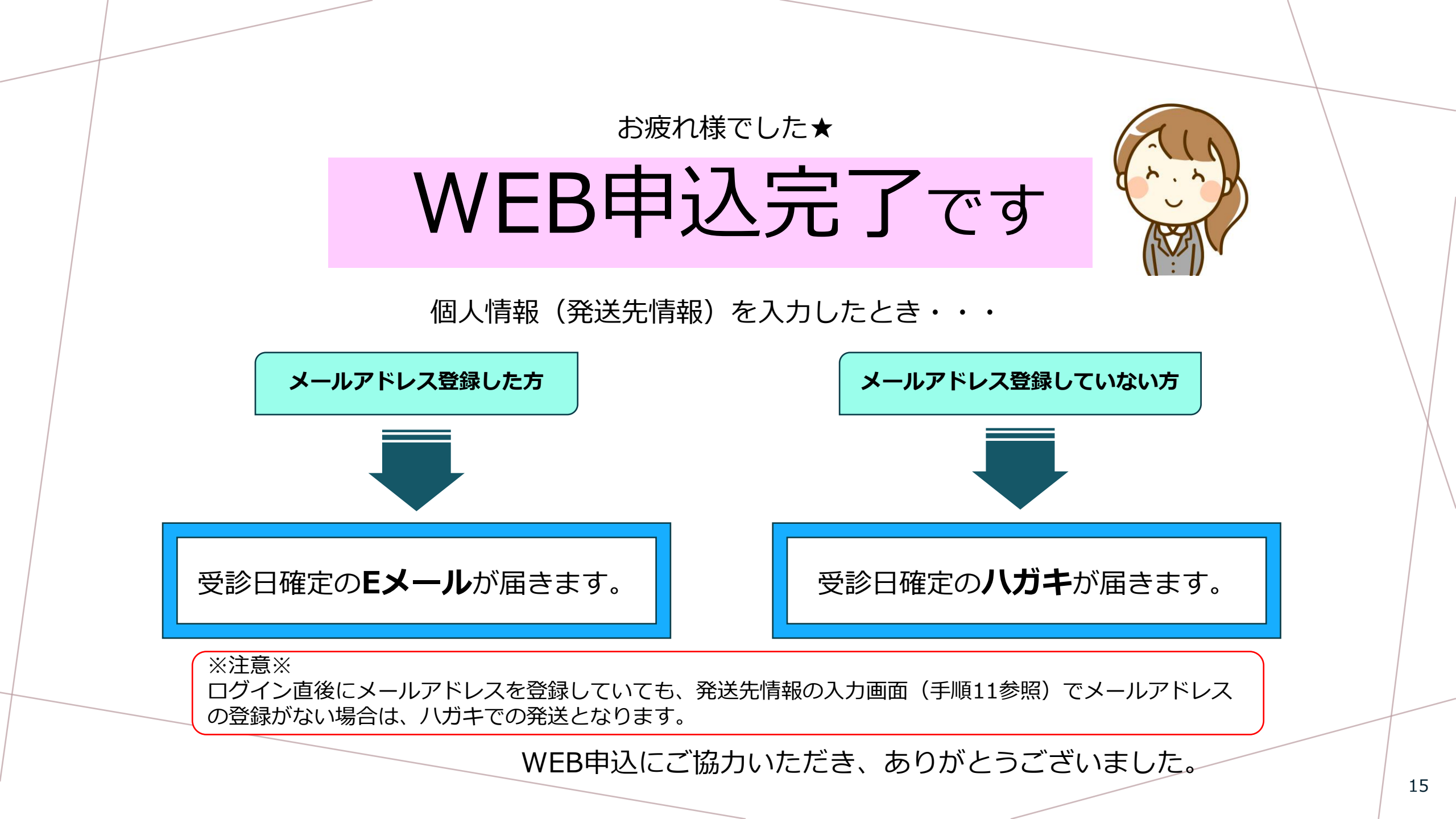